## Configure Wireless for Windows 8

## **Simple configuration of wireless for Windows 8**

1. From the Windows 8 Metro Start Screen, click on the Desktop icon.

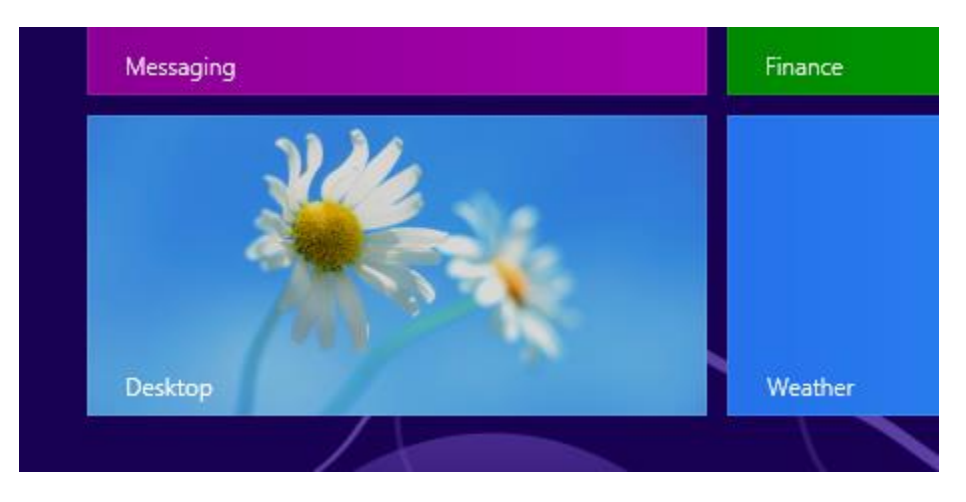

2. Click the Network connections icon in the system tray at the bottom of the screen.

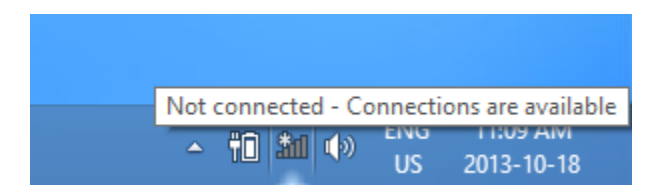

- 3. All available wireless networks will be displayed. Click on the connection (SSID) you want to use:
  - wpa.mcgill.ca (on campus)
  - wpa.rez.mcgill.ca (<u>wireless connectivity in McGill residences</u>)
  - **eduroam** (reserved for members of the <u>eduroam service</u> non-McGill users visiting McGill and McGill users visiting another institution)
  - wpa.bus.mcgill.ca (<u>wireless on inter-campus shuttle buses</u>)
  - CUSM-MUHC.MCGILL.CA (wireless network of MUHC (McGill University <u>Health Centre</u>) found in certain areas) Note to MUHC staff: If you do not see this option, and wish to request the installation of a new MUHC wireless access point, please contact MUHC Information Services at 514-934-8484.

| Netwol<br>Airplane mo<br>off | rks<br>ode                       |
|------------------------------|----------------------------------|
| Connect<br>VPN Conne         | ction                            |
| Wi-Fi<br>eduroam             | Security: WPA2<br>Type: 802.11ag |
| wpa.mcgill.                  | са                               |
| wpa.rez.mc                   | gill.ca                          |

4. Enter your <u>McGill Username and your McGill Password</u>\*; then click **OK**. \*For non-McGill users, using eduroam at McGill, you would enter your own university credentials.

| Networks                  |          |
|---------------------------|----------|
| wpa.mcgill.ca             | .atl     |
| Enter your user name and  | password |
| first.last@mail.mcgill.ca |          |
| •••••                     | <b>ب</b> |
| ок                        | Cancel   |

5. You will see a **Windows Security Alert** message saying the "The Credentials provided by the server could not be validated..." Don't worry about this; just click **Connect.** 

| Networks                                                                                                    |             |
|----------------------------------------------------------------------------------------------------|-------------|
| wpa.mcgill.ca                                                                                                    |             |
| Windows can't verify the server's identity                                                                                                    |             |
| If you're in an area where you'd expect<br>to find this network, it's probably safe<br>to connect. Otherwise, this might be a<br>different network with the same name. |             |
| Show certificate details                                                                                                    |             |
| Connect Dor                                                                                                    | n't connect |

6. You are now successfully connected to McGill's wireless network.

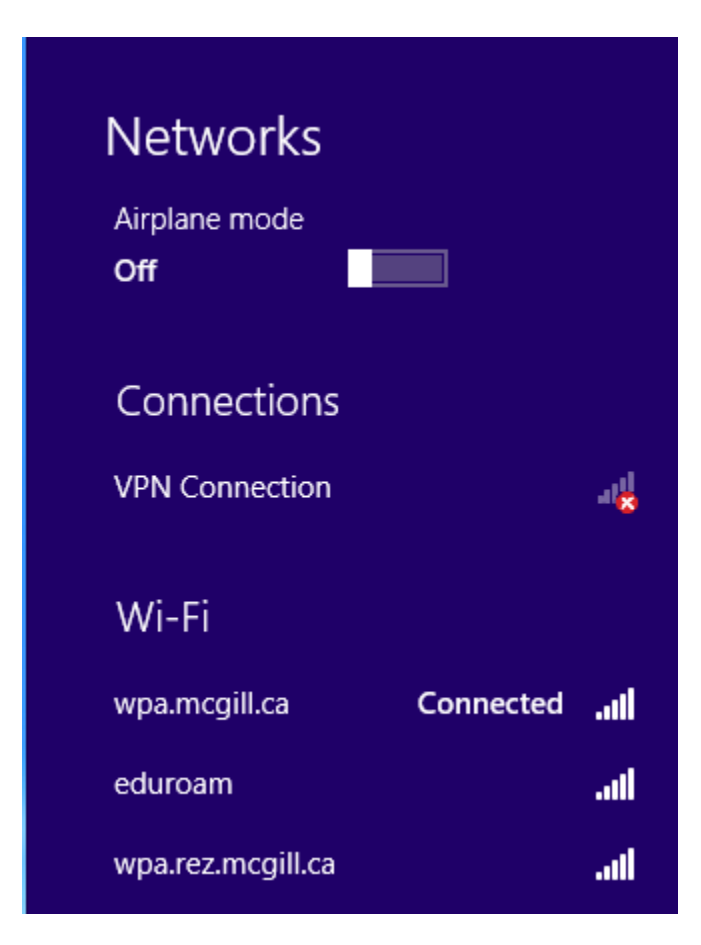

## View the network connection properties:

1. To ensure the network connection is set up correctly, right-click on the connection and select **View connection properties** 

| Netwo                      | Networks                   |  |
|----------------------------|----------------------------|--|
| Airplane mo<br><b>Off</b>  | ode                        |  |
| Connec                     | Show estimated data usage  |  |
| VPN Conn                   | Set as metered connection  |  |
|                            | Forget this network        |  |
| Wi-Fi                      | View connection properties |  |
| wpa.mcgil <mark>i</mark> . | ca Connected               |  |

2. From the Wi-Fi Status window, click Properties

| ഷി       |               | Wi-Fi St     | atus     |               | × |
|----------|---------------|--------------|----------|---------------|---|
| General  | ]             |              |          |               |   |
| Connec   | tion          |              |          |               | _ |
| IPv4     | Connectivity: |              |          | Internet      |   |
| IPve     | Connectivity: |              | No In    | ternet access |   |
| Med      | ia State:     |              |          | Enabled       |   |
| SSIE     | ):            |              |          | wpa.mcgill.ca |   |
| Dura     | ation:        |              | 24 0     | lays 21:07:13 |   |
| Spee     | ed:           |              |          | 54.0 Mbps     |   |
| Sign     | al Quality:   |              |          | lltee         |   |
| C        | etails V      | /ireless Pro | perties  |               |   |
| Activity |               |              |          |               | - |
|          | Se            | nt —         | <b>-</b> | - Received    |   |
| Byte     | s: 2,         | 176,531      |          | 84,922,195    |   |
| Pr       | operties 🌍 🛛  | Disable      | Diagnose |               |   |
|          |               |              |          | Close         |   |

3. Click on the **Security** tab.

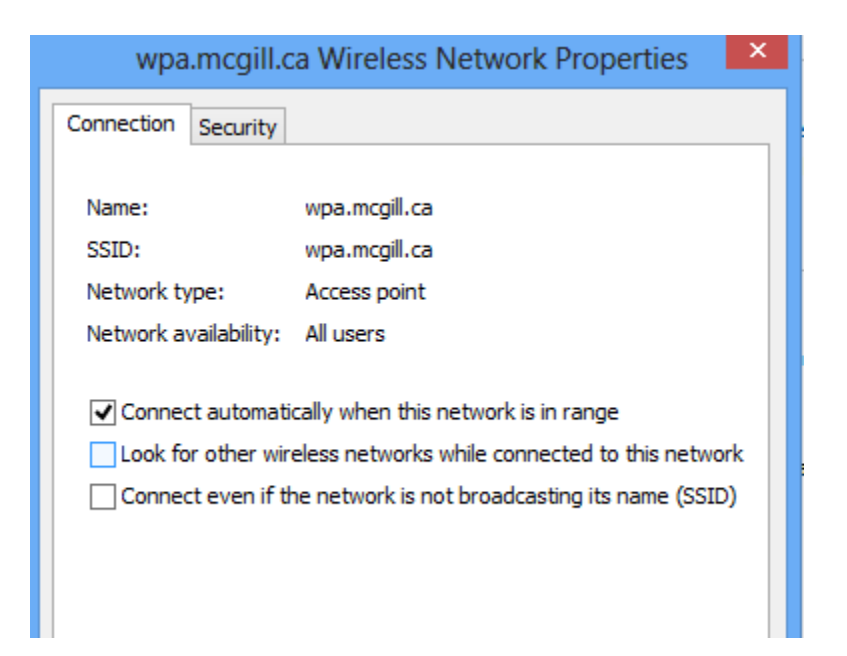

- 4. Make sure the **Security** tab has the following settings:
  - Security type: WPA2-Enterprise
  - Encryption type: AES
  - **Choose network authentication method:** Microsoft Protected EAP (PEAP)
  - If you do not share your laptop or device with other users, you may check the box labeled **Remember my credentials for this connection each time I'm logged on**

| wpa.mcgill.ca                                                         | a Wireless Networ   | rk Properties | × |
|-----------------------------------------------------------------------|---------------------|---------------|---|
| Connection Security                                                   |                     |               |   |
|                                                                       |                     |               |   |
| Security type:                                                        | WPA2-Enterprise     | ~             |   |
| Encryption type:                                                      | AES                 | ~             |   |
|                                                                       |                     |               |   |
|                                                                       |                     |               |   |
| Choose a network aut                                                  | hentication method: |               |   |
| Microsoft: Protected EAP (PEAP) V Settings                            |                     |               |   |
| ✓ Remember my credentials for this connection each time I'm logged on |                     |               |   |
| Advanced settings                                                     |                     |               |   |

## To remove a wireless network connection

If you want to remove a wireless connection from the list, right-click on the connection and select **Forget this network**. You would do this if the settings have changed or if you change your McGill Username and Password and need to reset them.

| Networks                  |                            |
|---------------------------|----------------------------|
| Airplane mo<br><b>Off</b> | ode                        |
| Connec                    | Show estimated data usage  |
| VPN Conn                  | Set as metered connection  |
| \ <b>//i</b> _Ei          | Forget this network        |
|                           | View connection properties |
| Tez.mcgiii.ea             |                            |
|                           | Disconnect                 |